Portable 3G Wireless Router Quick Installation Guide

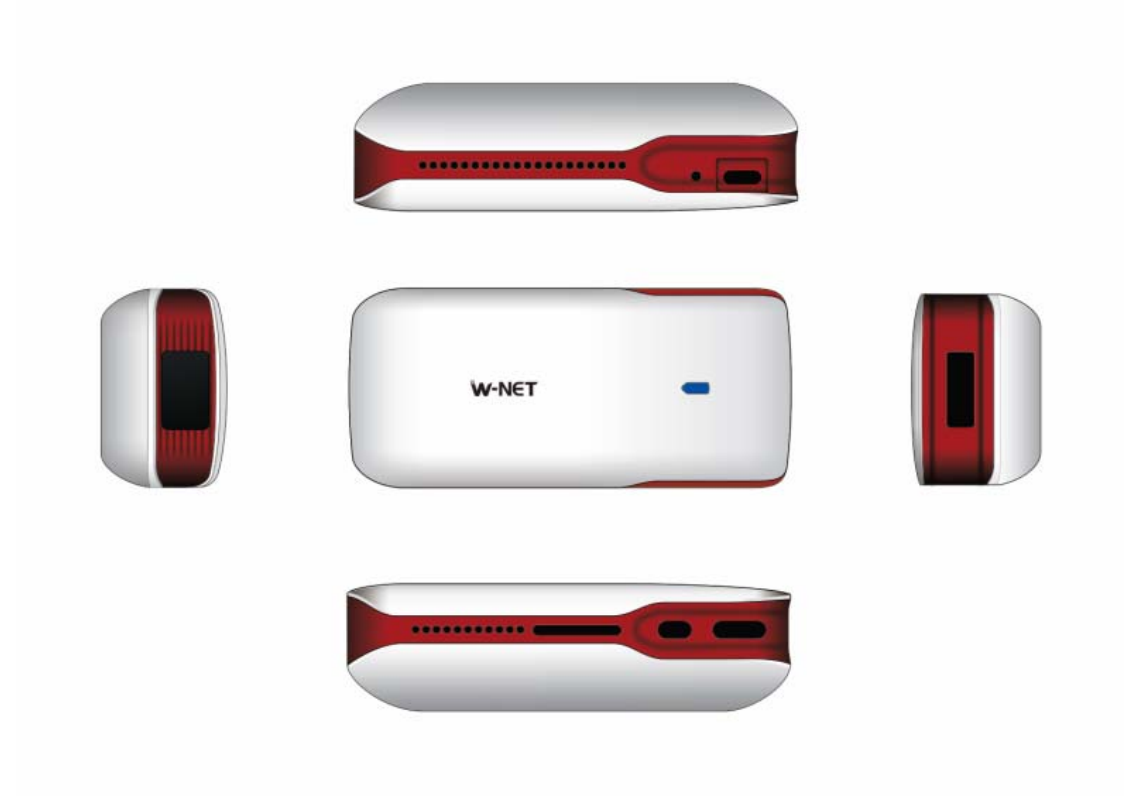

5 IN 1:Power bank,3G Hotspot, Mini AP, cloud storage, multimedia share Product pictures are only for reference and please consult the objectives

# Package Contents

- 1.1 x product
- 2. 1 x Quick installation Guide
- 3. 1 x USB Charging Cable
- 4.1 x connecters
- 5.The 3G Dongle's FCC ID:Q78-K5006-Z,Model:K5006-Z

### **Overview**

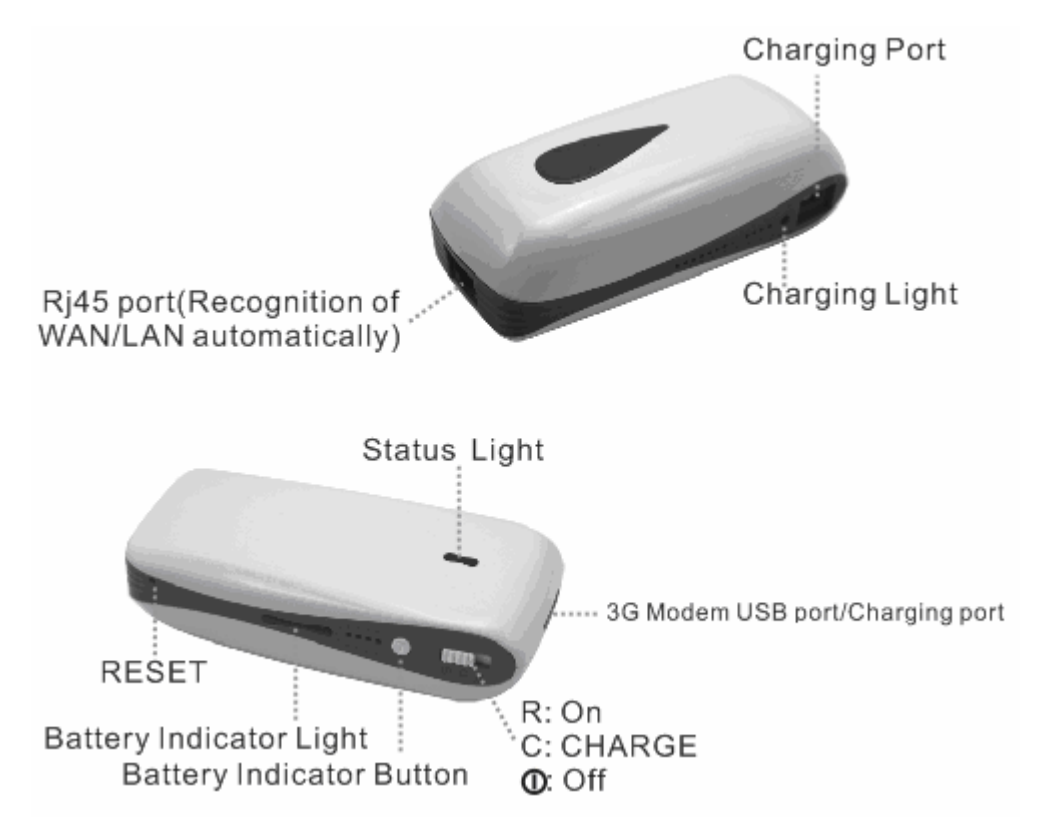

# Charging Instruction (mobile power)

(1) Powering off for charging: Push the switch to gear C, then select the correct tip for your device and connect the charger lead of the digital product to the USB port. Then it will charge the intelligent mobile phone of iPhone, iPad and other smart phone.

(2) Powering on for charging: Push the switch to gear R, then select the correct tip for your device and connect the charger lead of the digital product to the USB port. Then it will charge the intelligent mobile phone of iPhone and other smartphone. The charge current is 500mA.

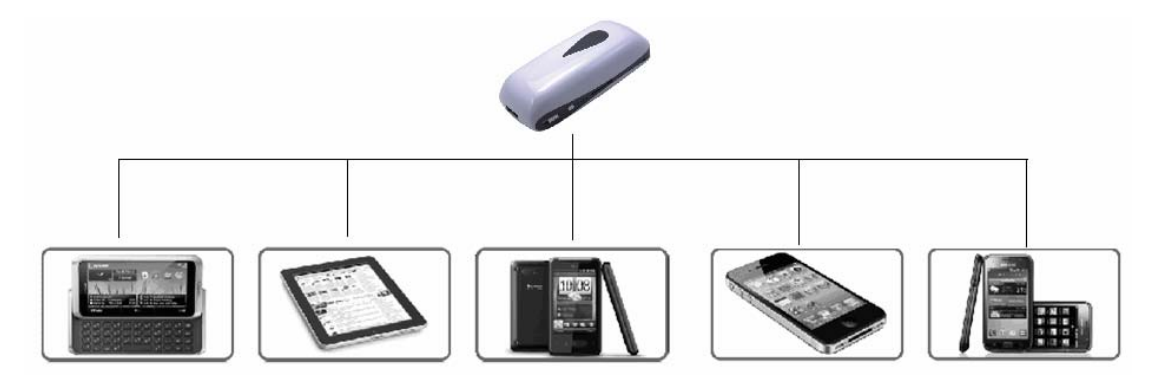

(3)Charging the Power Bank: Connect the Micro USB tip to the Input port of the Power Bank, then plug the USB connector into an empty USB port on your Laptop/PC, or other USB power equipment.

### **Check power method**

(1) Method to see the battery electric quantity: no matter what condition
16 is in, press the display button of electric quantity (beside
the switch) and then observe the electric quantity according to the
indication status of the electric quantity lights (if four lights
are on, it shows that the battery is fully charged).

(2) Method to see the battery with a full charge: charging is done under the condition of powering off, if the blue light is one, it indicates charging and if the blue light is off, it shows that the battery is fully charged.

### Instruction to the connection of the wireless network

The computer is connected to the operating instructions of I6 (XP) (1) Choose "wireless network connection" in the property option of the "network connection" on the desktop. Following the instruction of the picture, set the computer Internet protocol to be "Obtain an IP Address

#### Automatically" .

| <b>B</b> 1 🛛 | /ireless Network Connec<br>onnected               | tion                                                                                                    |                                                                                                    |
|--------------|---------------------------------------------------|----------------------------------------------------------------------------------------------------|----------------------------------------------------------------------------------------------------|
| ealtek R     | Disable<br>View Available Wirele<br>Status        | ss Networks                                                                                                    | X Internet Protocol (TCP/IP) Properties                                                                                                    |
|              | Repair                                            | General Wireless Networks Advanced                                                                                                    | General Alternate Configuration                                                                                                    |
| 31           | Bridge Connections                                | Connect using:                                                                                                    | You can get IP settings assigned automatically if your network supports<br>this capability. Otherwise, you need to ask your network administrator for<br>the amount of the actions. |
| izard        | Create Shortcut<br>Delete<br>Rename<br>Properties | This connection uses the following items:           Image: Client for Microsoft Networks         Image: Client for Microsoft Networks           Image: Client for Microsoft Networks         Image: Client for Microsoft Networks           Image: Client for Microsoft Networks         Image: Client for Microsoft Networks           Image: Client for Microsoft Networks         Image: Client for Microsoft Networks           Image: Client for Microsoft Networks         Image: Client for Microsoft Networks           Image: Client for Microsoft Networks         Image: Client for Microsoft Networks           Image: Client for Microsoft Networks         Image: Client for Microsoft Networks           Image: Client for Microsoft Networks         Image: Client for Microsoft Networks | Detain an IP address automatically      Uge the following IP address     IP address:     Sybnet mask:                                                                               |
| 2            |                                                   | InstalUrmstal Properties Description Transmission Control Protocol/Internet Protocol. The default wide area network protocol that provides communication across diverse interconnected networks.                                                                                                    | Defarit gateway      Obtain DNS server address automatically      Use the following DNS server addresses:     Deferred DNS server:     Akenate DNS server:                          |
|              |                                                   | <ul> <li>Show icon in notification area when connected</li> <li>Notify me when this connection has limited or no connectivity</li> </ul>                                                                                                    | Adyanced                                                                                                    |

(2) Then, there will be an icon at the bottom right corner of the computer. Right click the mouse and choose "View Available Wireless Networks" in the prompt box.

| Status                           | 要改首选网络的制 |
|----------------------------------|----------|
| Repair                           |          |
| View Available Wireless Networks |          |
| Change Windows Firewall settings |          |
| An an Makamada Gana ankinan      | <u> </u> |

(3) In the pop-up network list, choose the required wireless network: MiFi\_XX, click the "connection" button and input the password of WIFI. Factory default of WIFI no password

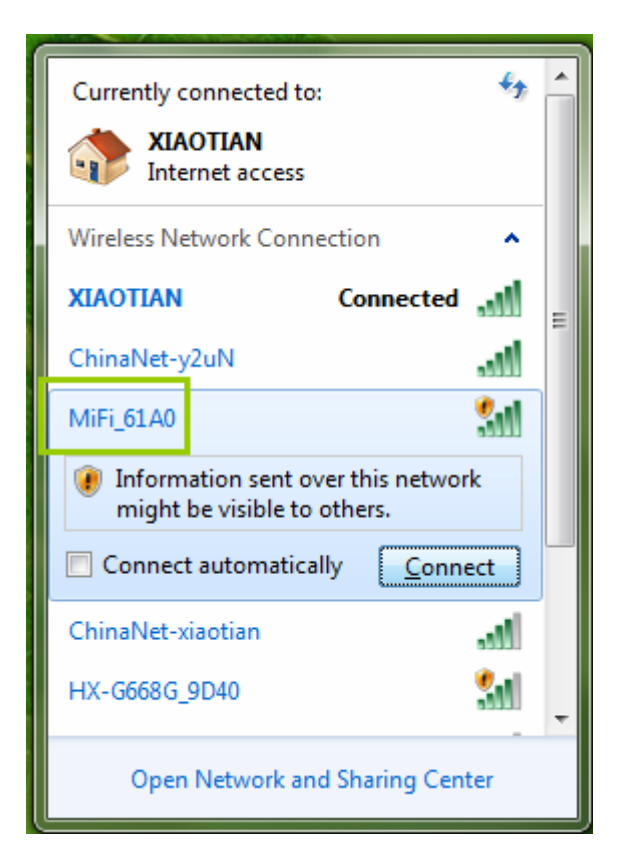

(4) When the interface displays "Already Connected", which indicates that the computer is successfully connected to this wireless network.

# Modification of the WIFI Name and Password.

(1) Through WIFI, connect the Internet device wirelessly to 16, input

192.168.169.1 into the address bar of the device's browser and enter the management interface.

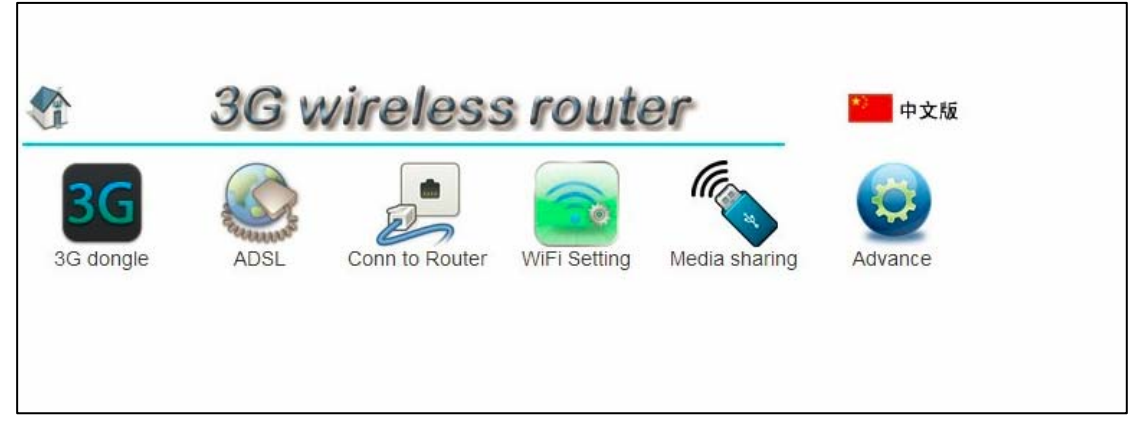

(2)Modify the WIFI Name and Password in the interface of wireless setting

|           | 3G wireless router |                                         |                   |                                                                                                    |         |
|-----------|--------------------|-----------------------------------------|-------------------|----------------------------------------------------------------------------------------------------|---------|
| 3G        |                    |                                         |                   | (Contraction of the second second sec |         |
| 3G dongle | ADSL               | Conn to Router                          | WiFi Setting      | Media sharing                                                                                                    | Advance |
| WiFi      | Name               |                                         |                   |                                                                                                    |         |
| WiFi N    | ame                | MiFi_61A                                | 0                 |                                                                                                    |         |
| Secu      | rity Policy        |                                         |                   |                                                                                                    |         |
| Securi    | ty Mode            | Disable<br>Disable<br>WPA-PS<br>WPA2-PS | K<br>SK<br>Cancel |                                                                                                    |         |

(3) After done the modification, click"Apply", then the network will restart,

just connect it again, then the internet can be visited.

| 1          | 3G v            | vireless       | route        | er                 | 中文版                |        |
|------------|-----------------|----------------|--------------|--------------------|--------------------|--------|
| 3G         | No. Contraction |                |              |                    | Ø                  |        |
| 3G dongle  | ADSL            | Conn to Router | WiFi Setting | Media sharing      | Advance            |        |
| WiFi Na    | ame             |                |              |                    |                    |        |
| WiFi Nam   | e               | MiFi_61A0      |              | The page at 19     | 2.168.169.1 says:  |        |
| Securit    | y Policy        | 34.            |              | Will restart netwo | ork! Are you sure? |        |
|            |                 |                |              |                    |                    |        |
| Security M | lode            | WPA-PSł        | < 💌          |                    | ОК                 | Cancel |
| Security M | lode            | WPA-PSł        | <            |                    | ОК                 | Cancel |

# The setting of all network model

### The setting of 3G wireless Modem

(1) Push the switch to gear R. The default network mode is intelligent.

Insert the wireless network card into the USB port. The device will

connect to the Internet through automatic dial without any setting.

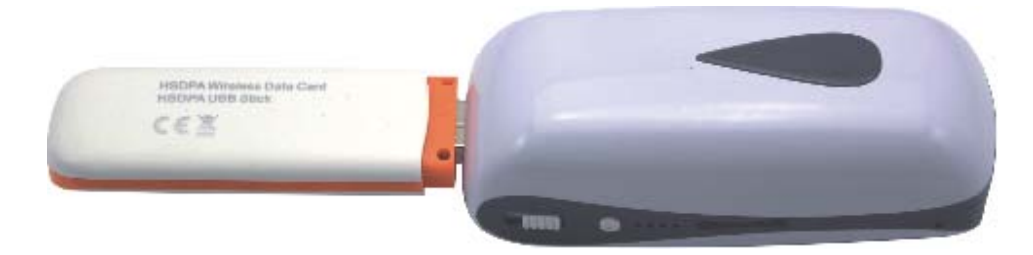

(2) When the status indicator for 16 is "Blue light is on continuously"
(3G network) or purple light (2G network) is on continuously, it means the direct dial is successful. Through WIFI, connect the Internet device wirelessly to 16 and the Internet can be visited.
(3)The 3G Dongle 's FCC ID:Q78-K5006-Z,Model:K5006-Z

# Network setting for ADSL

(1) Push the switch to gear R. Under the intelligent mode, connect the

LAN port of modem to network port of 16 through the network cable.

(2) Through WIFI, connect the Internet device wirelessly to 16, input

192.168.169.1 into the address bar of the device' s browser then enter

the management interface which can be seen in the picture below.

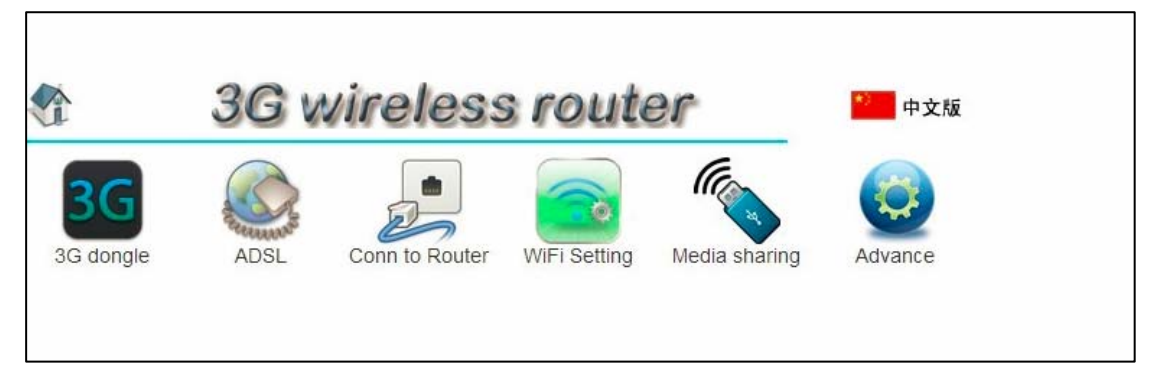

Click" ADSL", input the ADSL account and password, then click"Apply", then the network will restart, just connect it again, "Blue light is on continuously" then the internet can be visited.

# Network setting for the hotel

(1) Push the switch to gear R. Under the intelligent mode, connect the network cable of the hotel or LAN port of upper-level router to network port of I6.

(2) Through WIFI, connect the Internet device wirelessly to 16. When the status indicator for 16 is "Blue light is on continuously" it means the network connection is successful and the Internet can be visited.

# Network setting for static IP and DHCP

(1) Push the switch to gear R. Connect LAN port of upper-level router to the WAN port of I6.

(2) Through WIFI, connect the internet device wirelessly to 16, input 192.168.169.1 into the address bar of the browser then enter the setting interface of 16, click "Conn to Router", choose the mode of wireless router and input relevant parameter, then click "Apply". After restart, just connect it again, then the internet can be visited.

|                  | 3G v                         | vireless       | less router  |               |         |  |
|------------------|------------------------------|----------------|--------------|---------------|---------|--|
| 3G               | E COLUMN COLUMN              |                |              |               | 3       |  |
| 3G dongle        | ADSL                         | Conn to Router | WiFi Setting | Media sharing | Advance |  |
| DHCP<br>WAN IP A | DHCF Info ddress             |                | ⊖ Sta        | atic IP       |         |  |
| Subnet M         | ask                          | 255.255.25     | 5.0          |               |         |  |
| Default G        | ateway                       | 192.168.1.2    | 254          |               |         |  |
| Primary D        | omain Name Serv              | er             |              |               |         |  |
| Secondar         | Secondary Domain Name Server |                |              |               |         |  |
|                  |                              | Apply          | Cancel       |               |         |  |

|                                                                | <b>3G wireless router</b>                        |                |                         |               |         |
|----------------------------------------------------------------|--------------------------------------------------|----------------|-------------------------|---------------|---------|
| 3G                                                             |                                                  |                |                         | (Carlow)      |         |
| G dongle                                                       | ADSL                                             | Conn to Router | WiFi Setting            | Media sharing | Advance |
|                                                                |                                                  |                |                         |               |         |
|                                                                | O DHC                                            | P              | <ul><li>State</li></ul> | atic IP       |         |
| Static M                                                       | O DHC                                            | P              | ⊚Sta                    | atic IP       |         |
| Static N                                                       | O DHC<br>Iode                                    | P              | Sta                     | atic IP       |         |
| Static N<br>IP Address<br>Subnet Ma                            | O DHC<br>Iode<br>s                               | P              |                         | atic IP       |         |
| Static M<br>IP Address<br>Subnet Ma<br>Default Ga              | O DHC<br>Iode<br>s<br>ask<br>ateway              | P              |                         | atic IP       |         |
| Static M<br>IP Address<br>Subnet Ma<br>Default Ga<br>Primary D | O DHC<br>Iode<br>s<br>ask<br>ateway<br>NS Server | P              |                         | atic IP       |         |

# **Multi-Media Sharing**

Multi-Media function support DLNA and Samba protocol, Can realize single or

more multimedia file sharing.

Remark: DLNA (Digital Living Network Alliance)

(1) DLNA entertainment sharing

IOS Platform:

- a. Insert U disk, Hard Drive or other storage device insert USB Port.
- b. Connect the wifi hotspot through WIFI.
- c. Download "Goodplayer" in App Store or other website
- d. Run Goodplayer, refresh device and find "ishare-MPRouter", then

choose the corresponding multimedia documents to browsing, music broadcast and video broadcast.

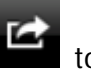

| Remark: If can't automatically find DLNA server in Goodplayer, you can cl | ick |
|---------------------------------------------------------------------------|-----|
| choose "UPnP/DLNA Client", click 🔤 to find "ishare-MPRouter"              |     |

UPnP/DLNA Client

ishare-MPRouter

If some video format can't play or can't play smoothly, open the "Settings" ->"plug-in settings"-"Ipod" ,then choose "play by iPod plugin".

O

| Plugin Setting          |                     |    |
|-------------------------|---------------------|----|
| iPod                    |                     | ON |
| 💫 空中劫持_hd.mp4           |                     |    |
| 全 触不可及.avi              | Play this URL       |    |
| 8 飘花电影piaohua.com麦兜当当伴我 | Play by iPod Plugin |    |

Android Platform:

- a. Insert U disk, Hard Drive or other storage device insert USB Port.
- b. Connect the wifi hotspot through WIFI.
- c. Download "Goodplayer" in "Android Market" or other website
- d. Run Goodplayer, refresh device and find "ishare-MPRouter", then

choose the corresponding multimedia documents to browsing, music broadcast and video broadcast.

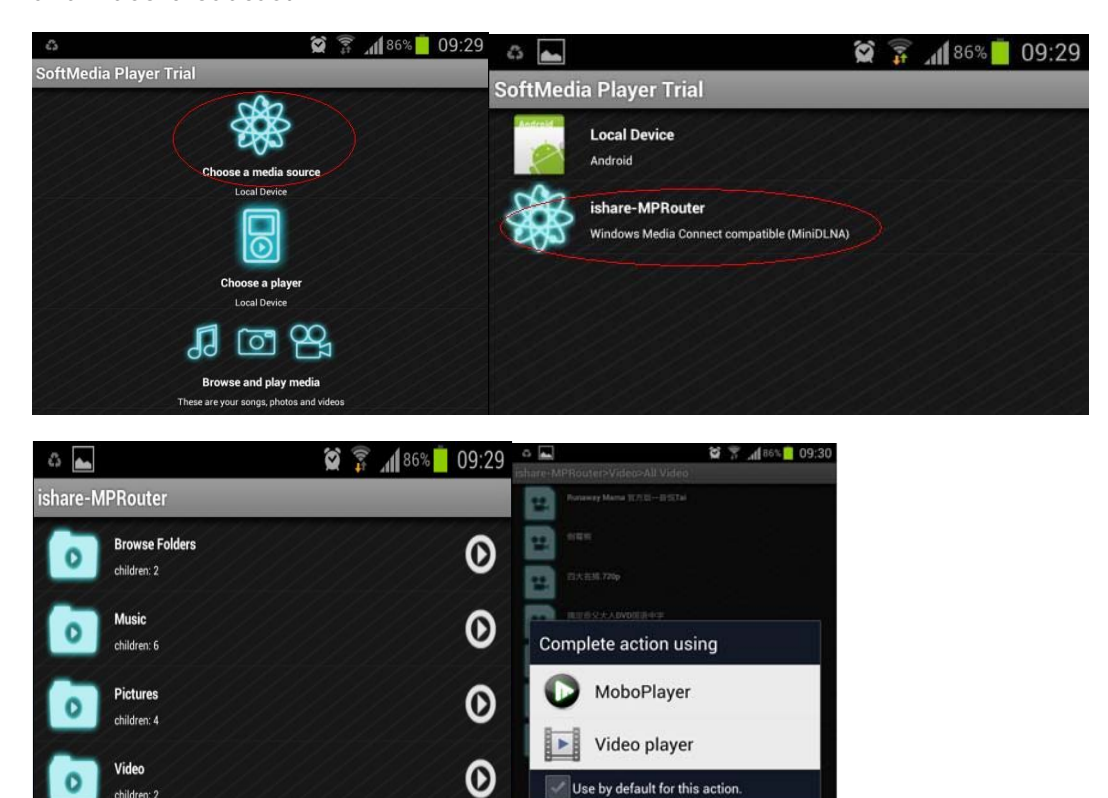

(2) Cloud Storage

IOS Platform:

a. Open "Goodplayer",click ...,then in "SMB/CIFS Client" option to add the server address 192.168.169.1,User name admin,password admin,then save and enter

| SMB/CIFS    | Client          | >    |
|-------------|-----------------|------|
| 192.168.16  | 9.1[Samba]      | 0    |
| SMB Servers |                 | Save |
| IP Address  | 192.168.169.1   |      |
| User Name   | admin           |      |
| Password    |                 |      |
| Workgroup   | Case Sensitive! |      |

b. After enter the server, you will see the all documents, select the appropriate file to brower, edit, playback, upload, and download

| SMB Servers                                      | Shared Folders | Edit |
|--------------------------------------------------|----------------|------|
| sda1                                             |                | ٥    |
| SMB Servers                                      | Shared Folders | Edit |
| - 🛞 sda1                                         |                | ٥    |
| Shared Folders                                   | sda1           | Edit |
| 999 Yangmi08.jpg<br>2012-8-31 下午8:29:54 349.2 KB |                |      |
| Android Platform:                                |                |      |
|                                                  |                |      |

b. Open"ES File Browser", click"Share", choose "Menu"->"New"

server, location 192.168.169.1, username admin, password admin,

confirm and save

| a 😂 😤(89% 10:                                                                                                    | 5 0 📥                                                                                                    | ŭ                                                                                                    | 85% 09:31                                                                                                    |
|----------------------------------------------------------------------------------------------------|----------------------------------------------------------------------------------------------------|----------------------------------------------------------------------------------------------------|----------------------------------------------------------------------------------------------------|
| QLAN Shares                                                                                                    | IAN SI LAN SI                                                                                                    | hares                                                                                                    | • - ·                                                                                                    |
| Favorites Select Search Up New Icons                                                                                                    | Favorites Select                                                                                                    | Search Up                                                                                                    | New Icons                                                                                                    |
| <b>I92.168.169.1</b>                                                                                                    | Add a se                                                                                                    | rver by Menu » Nev                                                                                                    | w » Server                                                                                                    |
|                                                                                                    | (+)<br>New                                                                                                    | <b>J</b><br>Manager                                                                                                    | Folders                                                                                                    |
|                                                                                                    |                                                                                                    | 75                                                                                                    | ()                                                                                                    |
|                                                                                                    | Show Tabs                                                                                                    | Settings                                                                                                    | More                                                                                                    |
|                                                                                                    |                                                                                                    | actinga                                                                                                    |                                                                                                    |
|                                                                                                    | 1000 M                                                                                                    | oettinga                                                                                                    |                                                                                                    |
| a 👞 😫 🖗 🚮 85% 🛑 09:3                                                                                                    |                                                                                                    | g and a                                                                                                    | and 85% <mark>09:32</mark>                                                                                                    |
| Image: Second second second                             | CAN CAN SH                                                                                                    | ares                                                                                                    | Image: State of the state of the s |
| CAN LAN Shares Constraints Street Search Up New Loss                                                                                                    | CLAN CLAN SH                                                                                                    | ares                                                                                                    | 37                                                                                                    |
| Image: Solution of the solution of the soluti                      | I CLAN SLANSH<br>I assides<br>New/Edit                                                                                                    | ares                                                                                                    | nine<br>nine<br>New toops                                                                                                    |
| CAN CAN Shares Canada Canada C     | CLAN Strong Control Control Co | ares<br>Beeth Dow<br>t Samba Server<br>Domain name, can I                                                                                                    | Affilia State 09:32                                                                                                    |
| CAN LAN Shares CLAN Shares CLAN Shares CLAN Shares CLAN Shares CLAN Shares CLAN Shares CLAN Shares CLAN Shares CLAN Shares Select Search Up New Laws                                                                                                    | LAN SH<br>LAN SH<br>Fassider<br>New/Edit<br>Domain:<br>Server:                                                                                                    | artes                                                                                                    | ne empty                                                                                                    |
| CAN CAN Shares Control of the second second      | CLAN CLANSH<br>CLAN CLANSH<br>Friedda<br>New/Edia<br>Domain:<br>Server:<br>Example:                                                                                                    | ares<br>ares<br>been been been been been been been been                                                                                                    | e empty-<br>cuments                                                                                                    |
| CAN LAN Shares<br>CAN LAN Shares<br>Category Canal Control Control | CLAN Sever<br>CLAN Sever<br>New/Edit<br>Domain:<br>Server:<br>Example:<br>Username:                                                                                                    | Security<br>ares<br>Security<br>t Samba Server<br>Domain name, can<br>192.168.169.1<br>192.168.1.100/My Do<br>admin                                                                                                    | turnents                                                                                                    |
| CAN LAN Shares Constraints of the lange of the lange of t     | LAN SH<br>LAN SH<br>Jassiden<br>Domain:<br>Server:<br>Example:<br>Username:<br>Password:                                                                                                    | ares<br>Demin name, can 1<br>192.168.169.1<br>192.168.1.100/My Do<br>admin                                                                                                    | e empty                                                                                                    |
| Image: Select Select Select     Image: Select Select                                | CLAN CLAN SH<br>CLAN CLAN SH<br>Fasial Control Control<br>New/Edit<br>Domain:<br>Server:<br>Example:<br>Username:<br>Password:                                                                                                    | Security Security Sec | tee empty                                                                                                    |
| Image: Server       Scan                                                                                                    | CLAN ST<br>CLAN ST<br>David International<br>Domain:<br>Server:<br>Example:<br>Username:<br>Password:<br>Display as:                                                                                                    | Anonymous<br>Click to edit, can be                                                                                                    | empty                                                                                                    |
| Image: Select Select     Image: Select Select Select     Image: Select Select S                                        | CLAN CLAN SH<br>CLAN CLAN SH<br>CLAN CLAN SH<br>CLAN CLAN SH<br>Server:<br>Example:<br>Username:<br>Password:<br>Display as:                                                                                                    | Security Samba Server Domain name, can I 192.168.169.1 192.168.1.100/My Do admin Anonymous Click to edit, can be                                                                                                    | empty                                                                                                    |
| AN LAN Shares<br>Factors Select Select Up New<br>Server<br>Scan                                                                                                    | LAN SH<br>LAN SH<br>David den<br>Domain:<br>Server:<br>Example:<br>Username:<br>Password:<br>Display as:                                                                                                    | Anonymous<br>Click to edit, can be                                                                                                    | empty                                                                                                    |
| Image: Select select select                      | CAN CAN Server:<br>Example:<br>Username:<br>Password:<br>Display as:                                                                                                    | Security Security Sec | empty<br>cuments                                                                                                    |

c. Enter the server, select the appropriate file photo browsing, document editing, audio and video playback

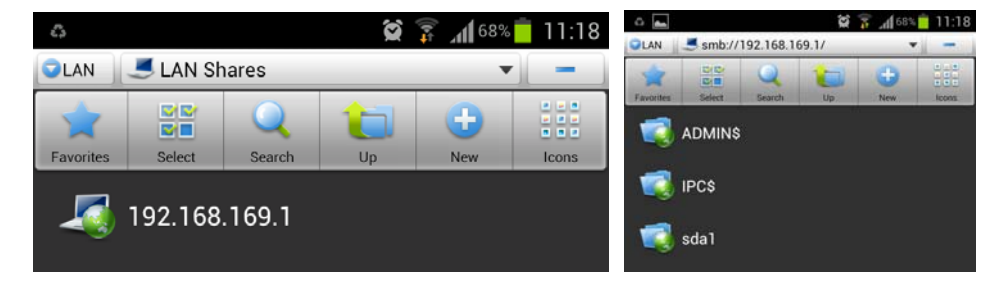

d. In the "Local" long press the corresponding file "Copy to", "Move to"upload the local files to the server. After enter the server, long press the corresponding file"Copy to", "Move to"operation can download the server file to local

| △ 🕞 🖉 🖉 🔏 👘 09:32                             | Can         | 🛛 🖇 🖌 🗤 🗧 09:33 |               | × * 4           | 09:33 |
|-----------------------------------------------|-------------|-----------------|---------------|-----------------|-------|
| Tawin biot Bann W Nes Res                     | Coperation: | s               | 6             | Operations      |       |
| 🧊 home                                        | Rename      |                 | Re            | name            |       |
| 🧐 VST~00                                      | Delete      |                 | De            | ete             |       |
| <b>i i i i i i i i i i i i i i i i i i i </b> | Move to     | -               | Mo            | we to           | -     |
| 🏰 Kara01.jpg                                  | Copy to     |                 | Co            | py to           |       |
| 🧾 Paste.txt                                   | Select All  |                 | M             | sic             |       |
| 🌉 Picture.jpg                                 | Hide        |                 | Se Se         | ect All         |       |
| E Runaway Mama 官方版音悦Tai.mp4                   | Share       | 1p4             | Sh Sh         | orteut          |       |
| <i>∭</i> smb_c~n                              | Properties  |                 | and and and a | and the state   |       |
| 🎒 test.cap                                    | <u>II</u>   |                 | BO            | okmark/Favorite |       |
| C:                                            |             |                 |               |                 |       |
|                                               |             |                 |               |                 |       |

| Enter                                                                                                    | web page                 | e, then c                               | lick               | en <sup>-</sup>                                                               | ter to                                         | server                                               |                                              |  |
|----------------------------------------------------------------------------------------------------|--------------------------|-----------------------------------------|--------------------|-------------------------------------------------------------------------------|------------------------------------------------|------------------------------------------------------|----------------------------------------------|--|
|                                                                                                    | 3G v                     | vireless                                | s route            | er                                                                            | 💙 中文版                                          |                                                      |                                              |  |
| 3G dong                                                                                                    | gle ADSL                 | Conn to Router                          | WiFi Setting       | Media sharing                                                                 | Advance                                        |                                                      |                                              |  |
| DL                                                                                                    | NA auto start( Wh        | en inserted U dis                       | sk)                |                                                                               |                                                |                                                      |                                              |  |
|                                                                                                    |                          | Auto Start                              | Apply              |                                                                               |                                                |                                                      |                                              |  |
| How to enjoy Media sharing ( click to open wizard )                                                                                                    |                          |                                         |                    |                                                                               |                                                |                                                      |                                              |  |
|                                                                                                    |                          |                                         |                    |                                                                               |                                                |                                                      |                                              |  |
|                                                                                                    |                          |                                         |                    |                                                                               |                                                |                                                      |                                              |  |
| Wireless Storage Sharing ( Valid when inserted U disk )                                                                                                    |                          |                                         |                    |                                                                               |                                                |                                                      |                                              |  |
| Windows system press the button below or input the url." \\192.168.169.1 ' in IE address bar to<br>browse the files in U disk. (user name:admin, password:admin.) |                          |                                         |                    |                                                                               | 0                                              |                                                      |                                              |  |
| Fo                                                                                                    | r Android or iOS system, | Please refer to "How to<br>ord:admin.)  | enjoy media sharir |                                                                               |                                                |                                                      |                                              |  |
|                                                                                                    |                          |                                         | )                  |                                                                               |                                                |                                                      |                                              |  |
| 🔄 file                                                                                                    | file // 192 168 169 1/   |                                         |                    | file://192.                                                                   | 🗗 file://192.168.169.1/sda1                    |                                                      |                                              |  |
|                                                                                                    |                          | ,,,,,,,,,,,,,,,,,,,,,,,,,,,,,,,,,,,,,,, |                    | bome                                                                          |                                                | 00 哈哈哈哈哈                                             | <b>KaraO1. jpg</b><br>1680 x 1050<br>JPEG 图像 |  |
| 5dal                                                                                                    |                          |                                         | wuzh               | a. mp3                                                                        | <b>Yangmi05. jpg</b><br>1920 x 1200<br>JPEG 图像 | Yangmi08. jpg<br>1920 x 1200<br>JPEG 图像              |                                              |  |
| -0                                                                                                    | 2                        |                                         |                    | <b>下</b><br>「「」」<br>「」」<br>「」」<br>「」」<br>「」」<br>「」」<br>「」」<br>「」」<br>「」」<br>「 | 岳父大人DVD国语<br>.rmvb<br>文件(.rmvb)                | MP3 吉克隽逸-I Feel<br>Good.mp3                          | MP4<br>媒体文件(mp4)<br>332,598 KB               |  |
|                                                                                                    |                          |                                         |                    | MP3 权振:                                                                       | 东-人质.mp3                                       | MKV 四大名捕. 720p. mkv<br>媒体文件(. mkv)<br>1, 418, 915 KB | MP3 王琪玮-小悟歌.mp3                              |  |

# **Update Firmware**

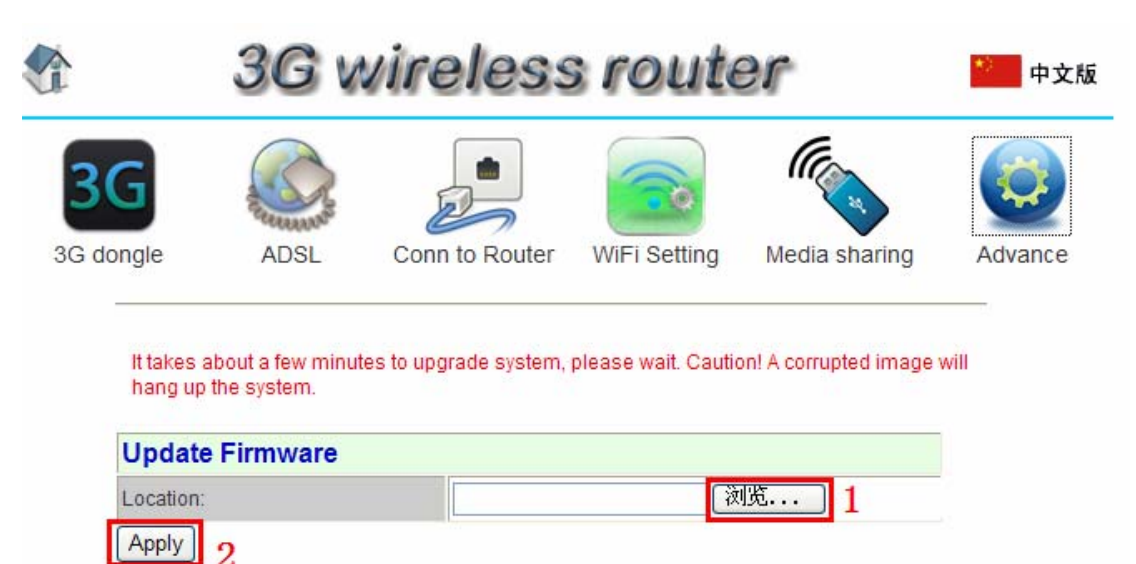

Confirm the electric quantity is enough, According to 1----2, select firmware (must use the release version of factory), then click "apply".

### **Restore factory defaults**

All configuration information will be lost after you restore factory defaults.

Factory default will not change the SSID that user set .

Insert an object with sharp ends into the small hole as the Overview shows "R", press it for more than five seconds, stop pressing when the red light is one for an emergency and wait for the restart of the device. If the red light flashes per one seconds, the restoration of factory defaults is successful. All the settings will be restored to the factory defaults. Wireless connection shall be done again.

#### FCC Information and Copyright

This equipment has been tested and found to comply with the limits for a Class B digital device, pursuant to part 15 of the FCC Rules.

These limits are designed to provide reasonable protection against harmful interference in a residential installation. This equipment generates,

uses and can radiate radio frequency energy and, if not installed and used in accordance with the instructions, may cause harmful interference

to radio communications. However, there is no guarantee that interference will not occur in a particular installation. If this equipment does

cause harmful interference to radio or television reception, which can be determined by turning the equipment off and on, the user is

encouraged to try to correct the interference by one or more of the following measures:

-Reorient or relocate the receiving antenna.

-Increase the separation between the equipment and receiver.

-Connect the equipment into an outlet on a circuit different from that to which the receiver is connected.

-Consult the dealer or an experienced radio/TV technician for help.

15.19 Labelling requirements.

This device complies with part 15 of the FCC Rules. Operation is subject to the following two conditions:

(1)This device may not cause harmful interference, and

(2) this device must accept any interference received, including interference that may cause undesired operation.

changes or modifications not expressly approved by the party responsible for compliance could void the user's authority to operate the equipment.

**FCC RF warning** statement: the device has been evaluated to meet general RF exposure requirement , The device can be used in portable exposure condition without restriction.